## ※ 北美版中查詢 Index 的方式

在北美版中,查詢大盤指數分為兩種: A:查詢整個 Index 中公司資料 B:查詢整個 Index 的資料 在此將介紹兩種的查詢方式

## A: 查詢 Index 中公司資料

1.點選「Initial Set」的「Change Set」,開啓後再點選「Look Up」,接著選擇「NASDAQ」,關閉後回到 Look up 的畫面後,點選 ok 即可。

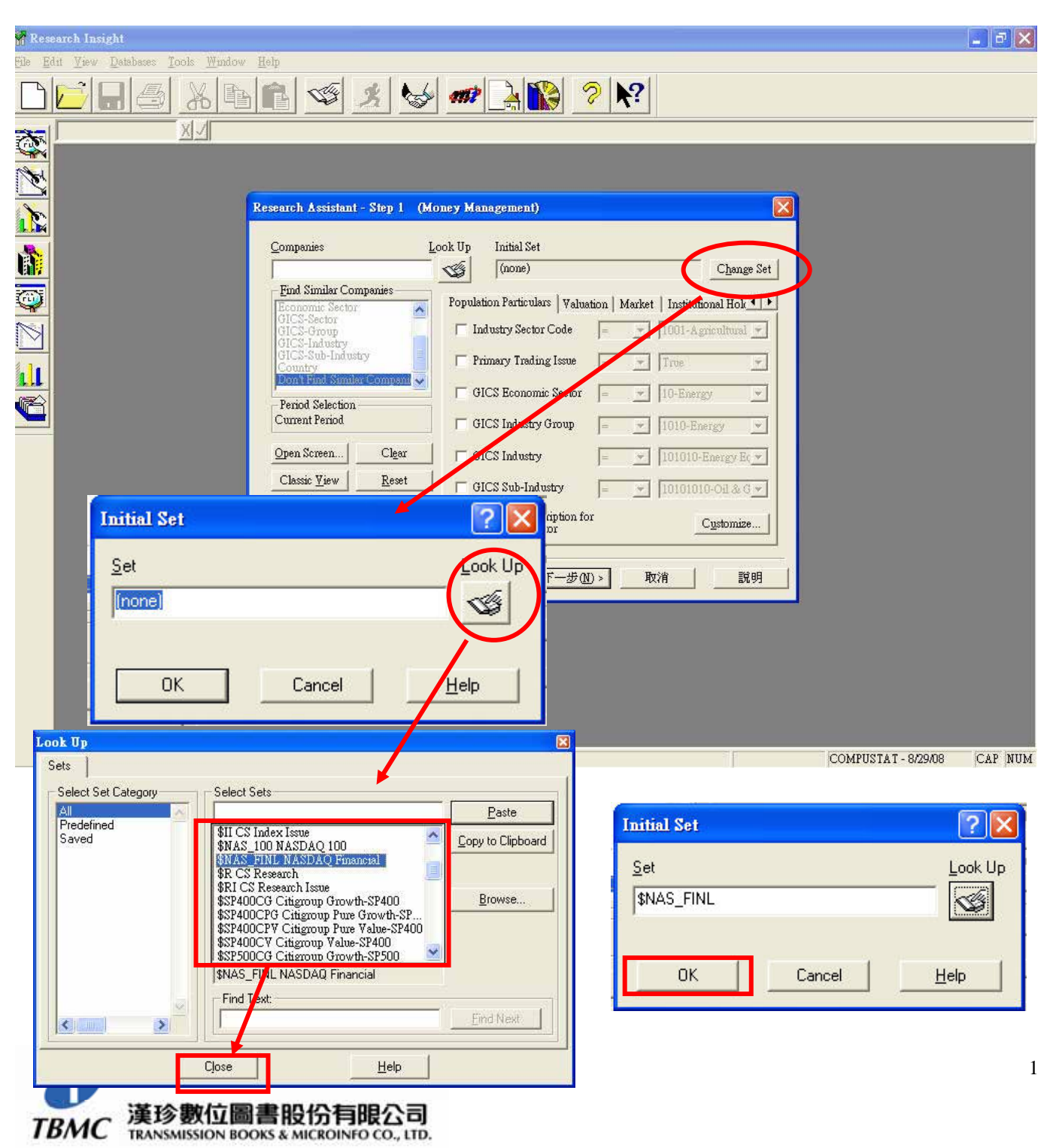

## 2.回到主畫面點選下一步

| <u>–</u> ompanies                           | Look Up Initial Set                                         |                   |
|---------------------------------------------|-------------------------------------------------------------|-------------------|
|                                             | SNAS_FINL                                                   | <u>jang</u> e Set |
| - Find Similar Companies<br>Economic Sector | Population Particulars   Valuation   Market   Institutional | Hok 💶 🕨           |
| GICS-Sector<br>GICS-Group<br>GICS-Industry  | TIndustry Sector Code = 1001-Agricult                       | ural 💌            |
| GICS-Sub-Industry<br>Country                | Primary Trading Issue True                                  | Ψ                 |
| Period Selection                            | GICS Economic Sector = _ 10-Energy                          | Ŧ                 |
| Current Period                              | GICS Industry Group = 🗾 1010-Energy                         | Ŧ                 |
| Open Screen Clear                           | GICS Industry = 💌 101010-Energ                              | oy Ec ➡           |
| Classic <u>V</u> iew <u>R</u> eset          | GICS Sub-Industry = 10101010-00                             | & G 🕶             |
| Save Save As                                | Right-click on description for <u>Custo</u>                 | mize              |

3.選擇完畢後即可查詢公司資料,其他操作步驟請參考「基本操作步驟」。

| Company List                                                     | Display Mode —    | Add Company to set        |
|------------------------------------------------------------------|-------------------|---------------------------|
| Company  100                                                     | Mames Mames       |                           |
| AMERICAN CAPITAL LTD                                             | C Tickers         | Add Company Look Up       |
| ARCH CAPITAL GROUP LTD<br>ARGO GROUP INTL HOLDING                | -Save Set         | - Added Companies         |
| ASSOCIATED BANC-CORP<br>BANCFIRST CORP/OK                        | Sav <u>e</u>      |                           |
| BANK MUTUAL CORP<br>BOK FINANCIAL CORP                           | Save As           |                           |
| BROOKLINE BANCORP INC                                            |                   |                           |
| CATHAY GENERAL BANCORI                                           | Reset             | Kemove Company from Added |
| CHEMICAL FINANCIAL CORP<br>CINCINNATI FINANCIAL COR              |                   |                           |
| CITIZENS REPUBLIC BANCOI                                         | Save Screen       | Removed Companies         |
| CITY HOLDING COMPANY                                             | <u>S</u> ave      |                           |
| COMPUCREDIT CORP<br>CREDIT ACCEPTANCE CORP<br>CVB FINANCIAL CORP | Save <u>A</u> s   |                           |
| <u>R</u> emove Company                                           | Market<br>Insight | Restore Company           |

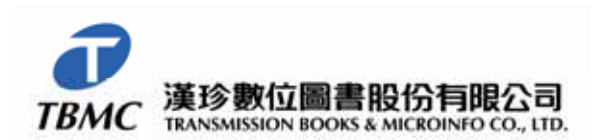

## B: 查詢整個 Index 資料

同樣以 NASDAQ 爲例:

1.在主畫面中點選「Companies」的「Look Up」,之後選擇「\$I」,在此可查詢有關 Index 的資料, 選擇所需的 Index 後, close 回到主畫面。

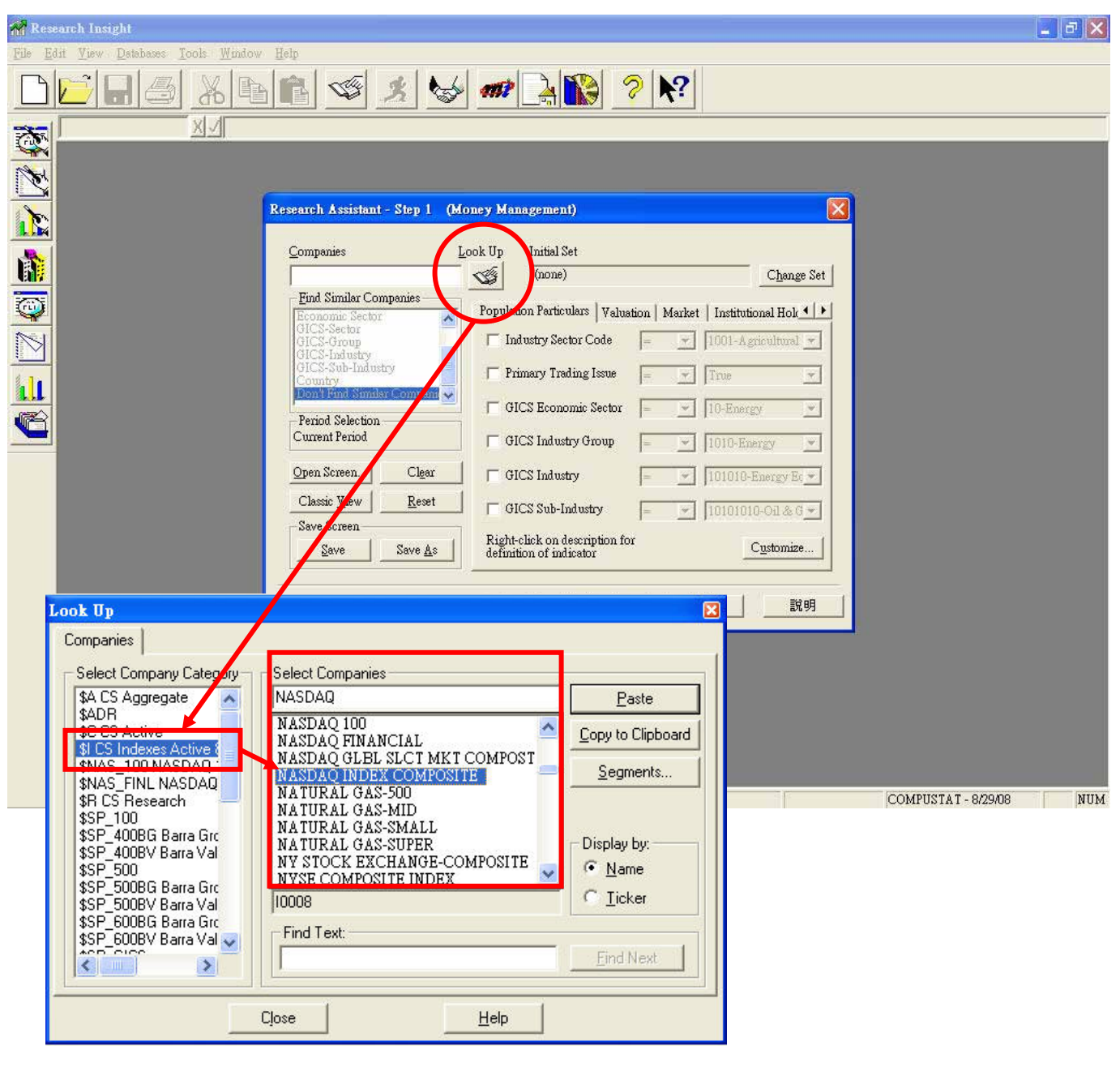

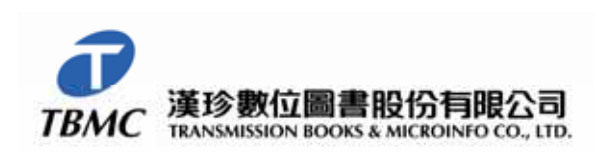

2.回到主畫面後,選下一步即可。其他操作步驟請參考「基本操作步驟」。

| 10008                                          | (none)                                                 | C <u>h</u> ange Set |
|------------------------------------------------|--------------------------------------------------------|---------------------|
| - <u>F</u> ind Similar Companies               | Population Particulars   Valuation   Market            | Institutional Hok   |
| GICS-Sector<br>GICS-Group<br>GICS-Industry     | 🗖 Industry Sector Code 📄 💌                             | 1001-Agricultural 💌 |
| GICS-Sub-Industry<br>Country                   | 🗖 🗖 Primery Trading Issue 🛛 🖃 💌                        | True                |
| Don't Find Similar Company<br>Period Selection | 🞽 🔲 GICS Economic Sector 📃 💆                           | 10-Energy 💌         |
| Current Period                                 | 🗖 GICS Industry Group 📄 💌                              | 1010-Energy 💌       |
| Open Screen                                    | GICS Industry                                          | 101010-Energy Ec 💌  |
| Classic <u>V</u> iew <u>R</u> eset             | GICS Sub-Industry                                      | 10101010-0il & G 💌  |
| Save Screen                                    | Right-click on description for definition of indicator | C <u>u</u> stomize  |

| Company List<br>Company 1<br>NASDAQ INDEX COMPOSITE | Display Mode —                               | Add Company to set       Add Company       Add Company |
|-----------------------------------------------------|----------------------------------------------|--------------------------------------------------------|
|                                                     | Save Set<br>Sav <u>e</u><br>Sa <u>v</u> e As | Added Companies                                        |
|                                                     | Rese <u>t</u><br>Save Screen<br><u>S</u> ave | Remove Company from Added<br>Hst                       |
| <u>R</u> emove Company                              | Save <u>A</u> s<br>Market<br>Insight         | Restore Company                                        |

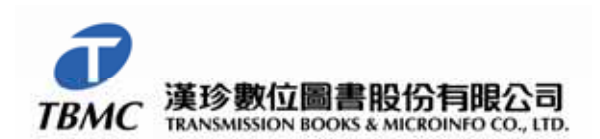